#### <u>PDFによるWeb校正をご利用の方へ</u>

# Web校正を使ってみよう!!

~クイックマニュアル~

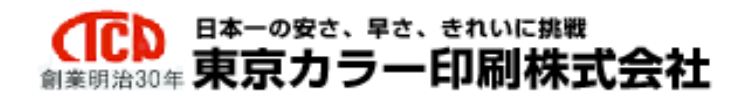

#### ご利用方法

ご利用いただくには、PDF セルフ校正を対応の商品を選び、オプション画面にて 印刷データの用意・レイアウトの仕方が同じものを下記の中から選んで頂き、対応 商品の オプション画面にてご選択下さい。

■ チラシ・フライヤーなどの1枚もの

○ PDF セルフ校正を利用する

冊子などのページもの

○1ページ単位でレイアウトしている場合

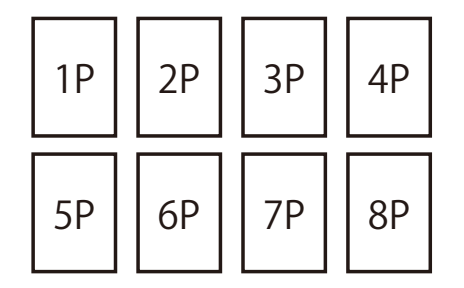

 \*印刷用データ数(PDF含め)が注文ページ数と同数 (8ページのご注文の場合8ファイル)
 \*PDFデータの場合で、1ファイルに全てデータが 入っておりかつ表示が1ページ単位である場合。 ○2ページの見開きでレイアウトした場合

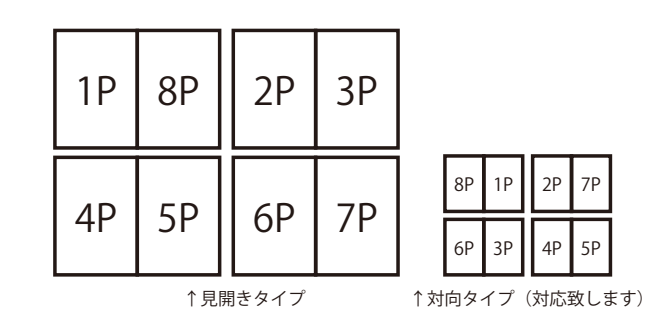

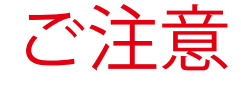

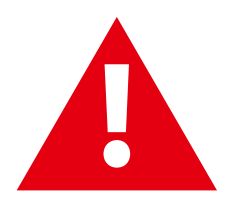

\*印刷用データ数(PDF 含め)が注文ページ数の半分(8ページのご注文の場合 4 ファイル)
 \*PDF データの場合で、1 ファイルに全てデータが入っておりかつ表示が2ページ単位(見開き)である場合。

データは必ず左記いずれかの形式で ご作成下さい。 1ページ単位と2ページの見開きが 混在していると入稿できません

#### Web校正の使い方 ~3ステップ~

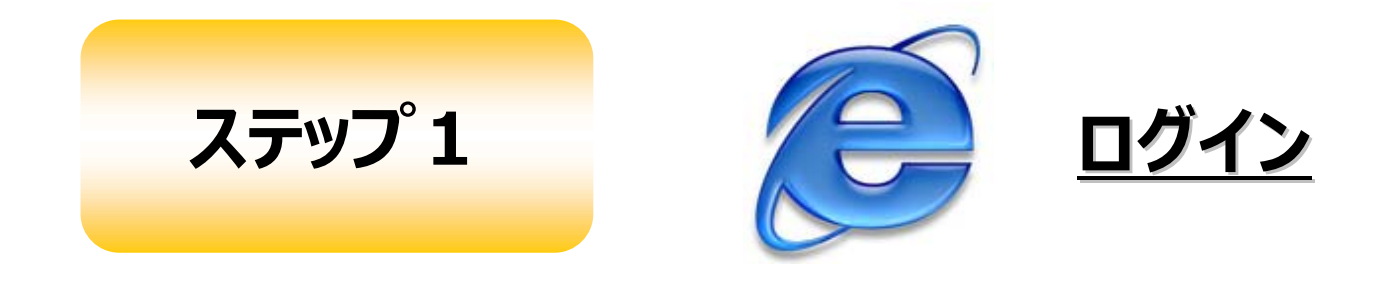

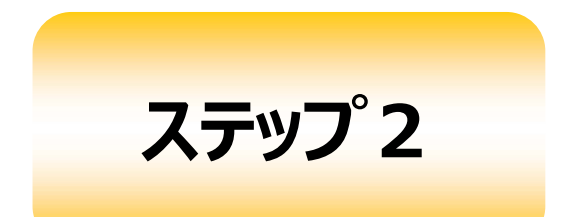

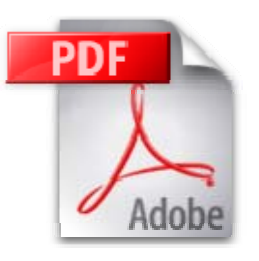

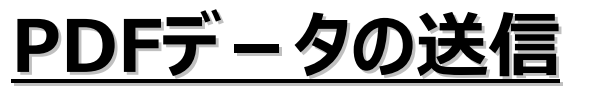

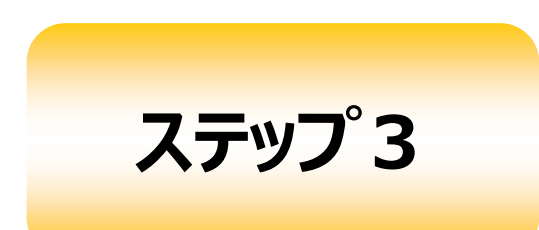

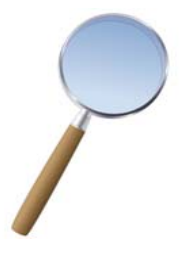

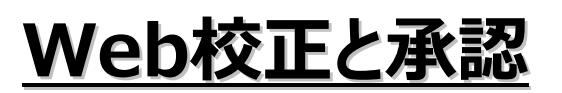

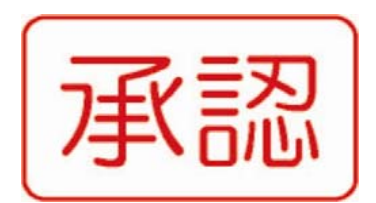

### はじめに –ご使用の環境についてー

- お使いのパソコン環境
  - 1. Mac OS X 10.7以降
  - 2. Windows 7/ Windows Vista/ Windows 8以降
  - 対応ブラウザ
  - 1. Safari 6.1以降
  - 2. Internet Explorer 11以降
  - 3. Chrome/ Firefox
- ご使用に関するブラウザ確認事項
  1. JavaScriptを有効にしてください

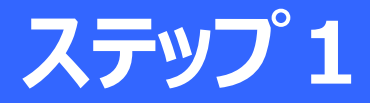

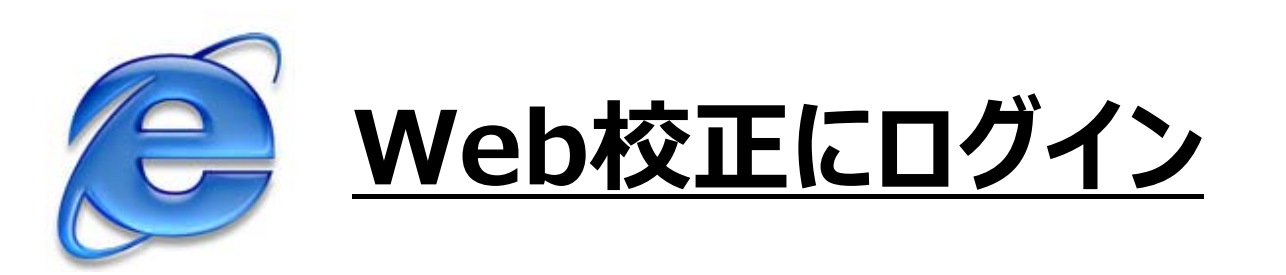

注文画面より、PDF校正を選択いただくとメールが送信されます。 送信されるメールの通知は、次の通りとなります。

- 1. <u>始めて利用される方</u>
  - アカウント登録のご案内メール
- 2. <u>以前、利用された方</u>
  - アップロードのご案内メール

#### ログオン-1(メール通知 -初めてログインした方のみ)

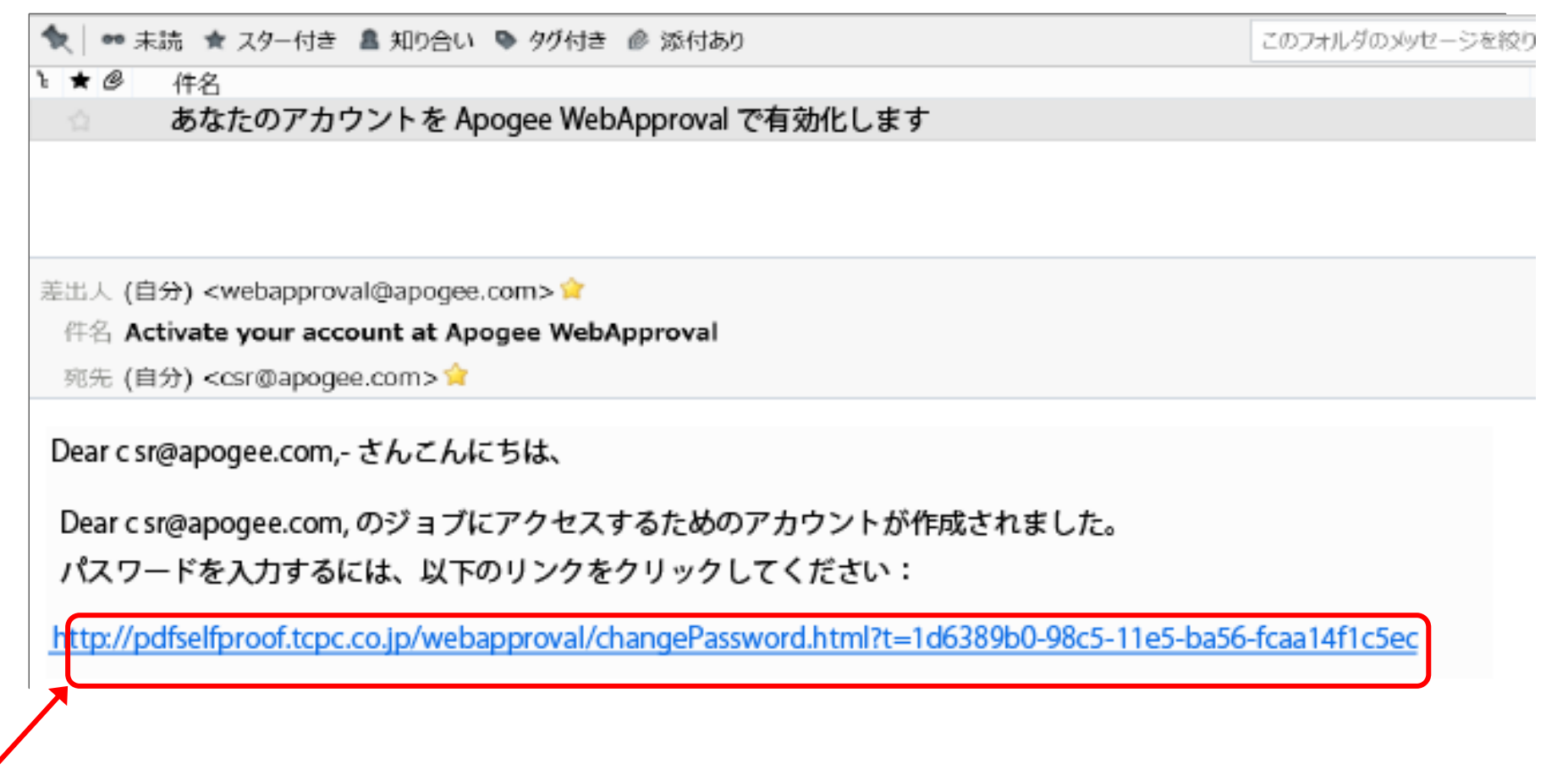

メールの本文にURLが記載されていますので、リンク先を選択(クリック)してください。

#### ログオン-2(パスワード登録 -初めてログインした方のみ)

| Apogee WebApproval  |
|---------------------|
| パスワード:<br>パスワードの確認: |
| パスワードを変更 💿          |
|                     |
|                     |

メールで通知されたURLをアクセスすると、パスワードの登録画面が表示されます。

•パスワード:任意のパスワードを登録します

●パスワードの確認:登録するパスワードと同じ内容を入力してください
 入力後、「パスワードを変更」を押してください。

#### ログオン-3 (環境設定 -初めてログインした方のみ)

| 🕞 🗈 わいわい会 テストテスト > 🧕 | c sr@apogee.com |          |                              | \$ |
|----------------------|-----------------|----------|------------------------------|----|
|                      |                 | <b>1</b> | Jploader                     | •  |
| c sr@apogee.com      |                 | <b>V</b> | Approver                     |    |
|                      | Preferences     |          |                              |    |
|                      | Language Ja     | apanese  |                              |    |
|                      | Messaging: 💽    | Send e   | -mail                        |    |
|                      | +               |          | Event                        |    |
|                      |                 |          | First pages ready to inspect |    |
|                      |                 |          | All pages ready to inspect   |    |
|                      |                 |          | All pages approved           |    |
|                      |                 |          | Page rejection               |    |
|                      |                 |          | Invitation to upload         | •  |
|                      |                 |          | Save and Continue Cance      | el |

- 1. Languageを「Japanese」に変更します。
- 2. 次にMessagingに「チェック」を入れます。
- 3. 最後に「Save and Continue」を選択(クリック)します。

#### ログオン-4(ジョブ画面の移行 -初めてログインした方のみ)

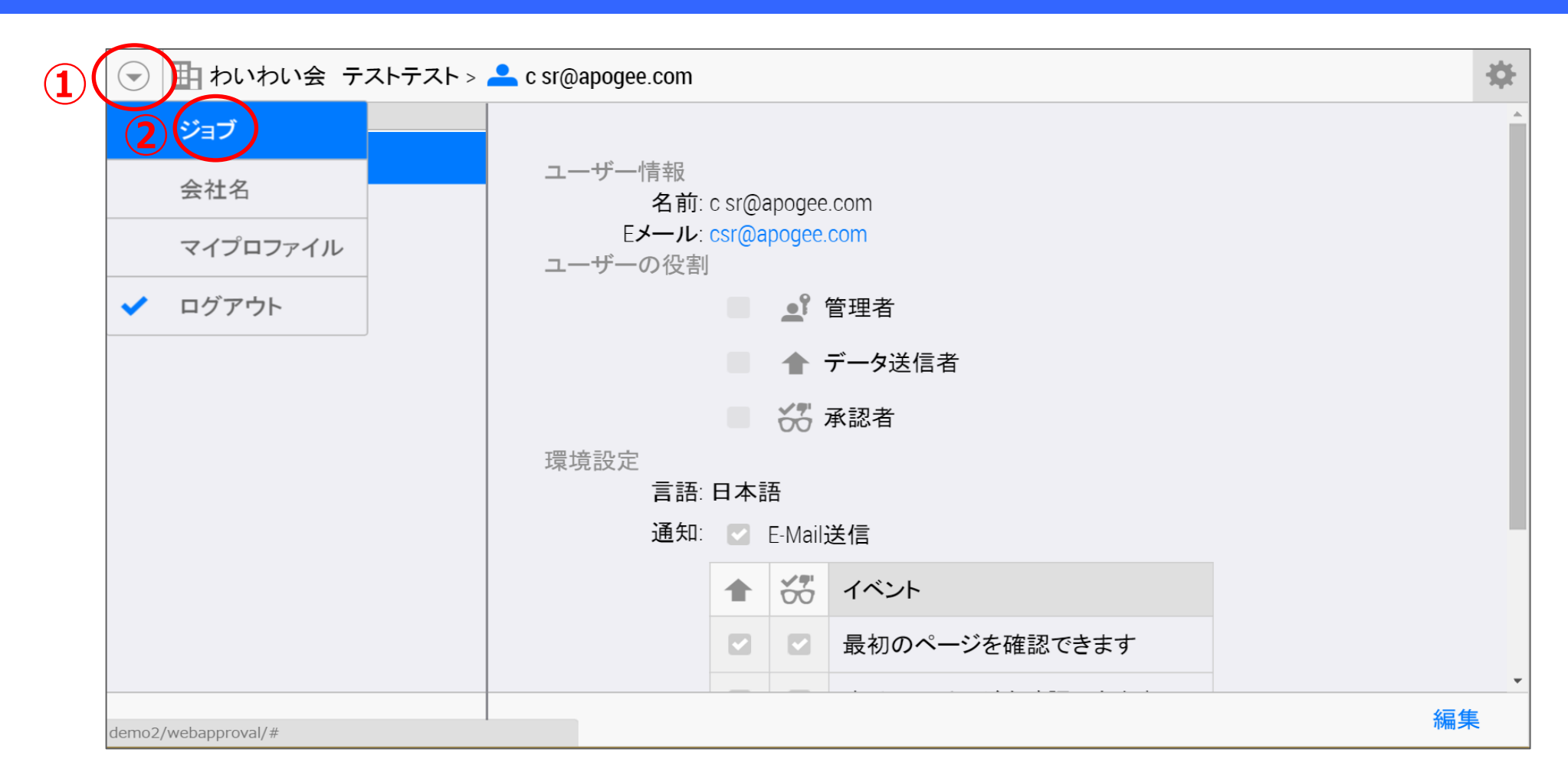

- 1. ①の枠内にあるアイコンを選択(クリック)します。
- 2. ②の枠内にある「ジョブ」を選択します。

#### ログオン-1'(以前、利用された方は、この画面から開始します)

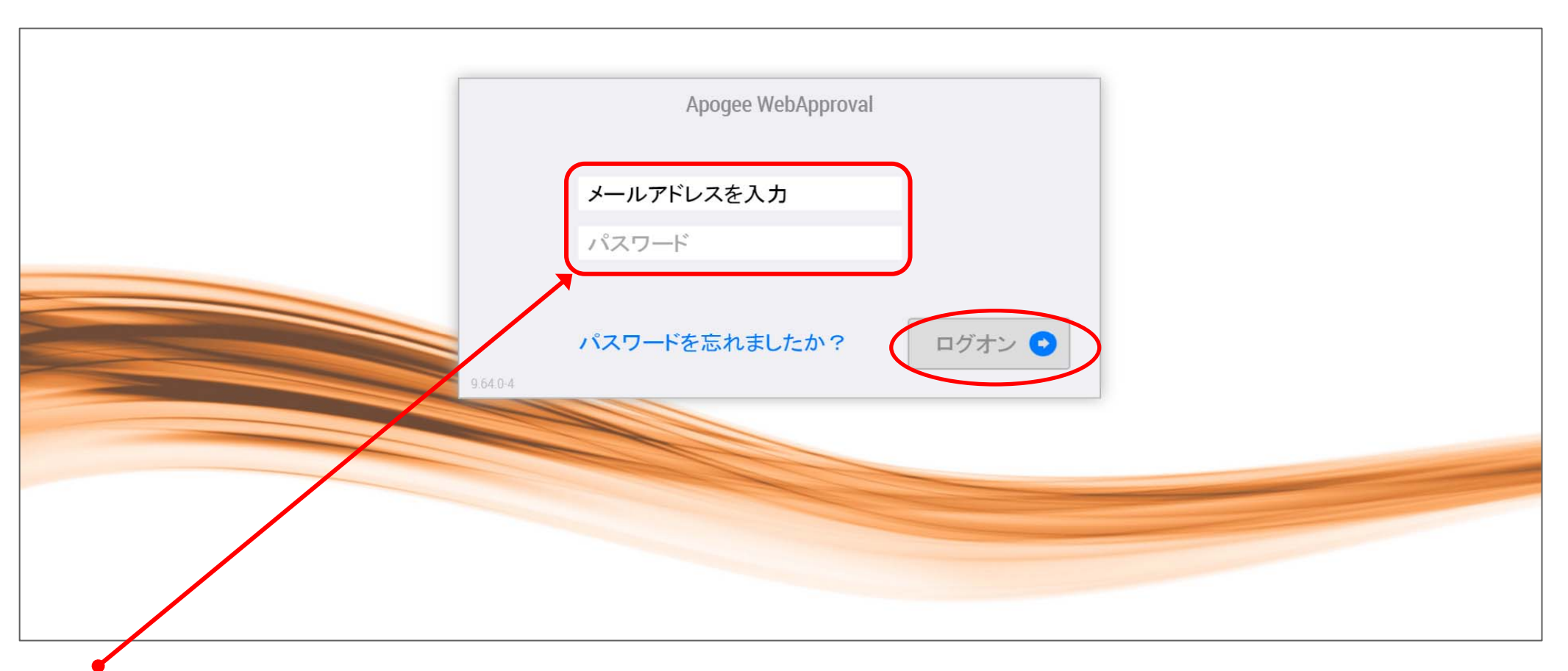

メールで通知されたURLよりアクセスしてください。

- •ユーザー名:登録したユーザー名、または、メールアドレス
- •パスワード:登録したパスワード

を入力し「ログオン」を押してください

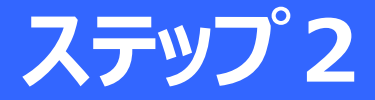

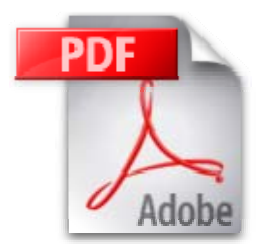

# <u> PDFデータの送信とページの配置</u>

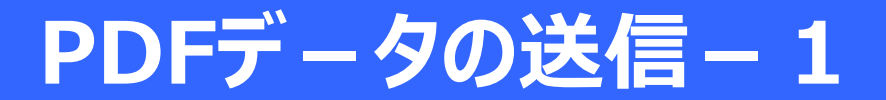

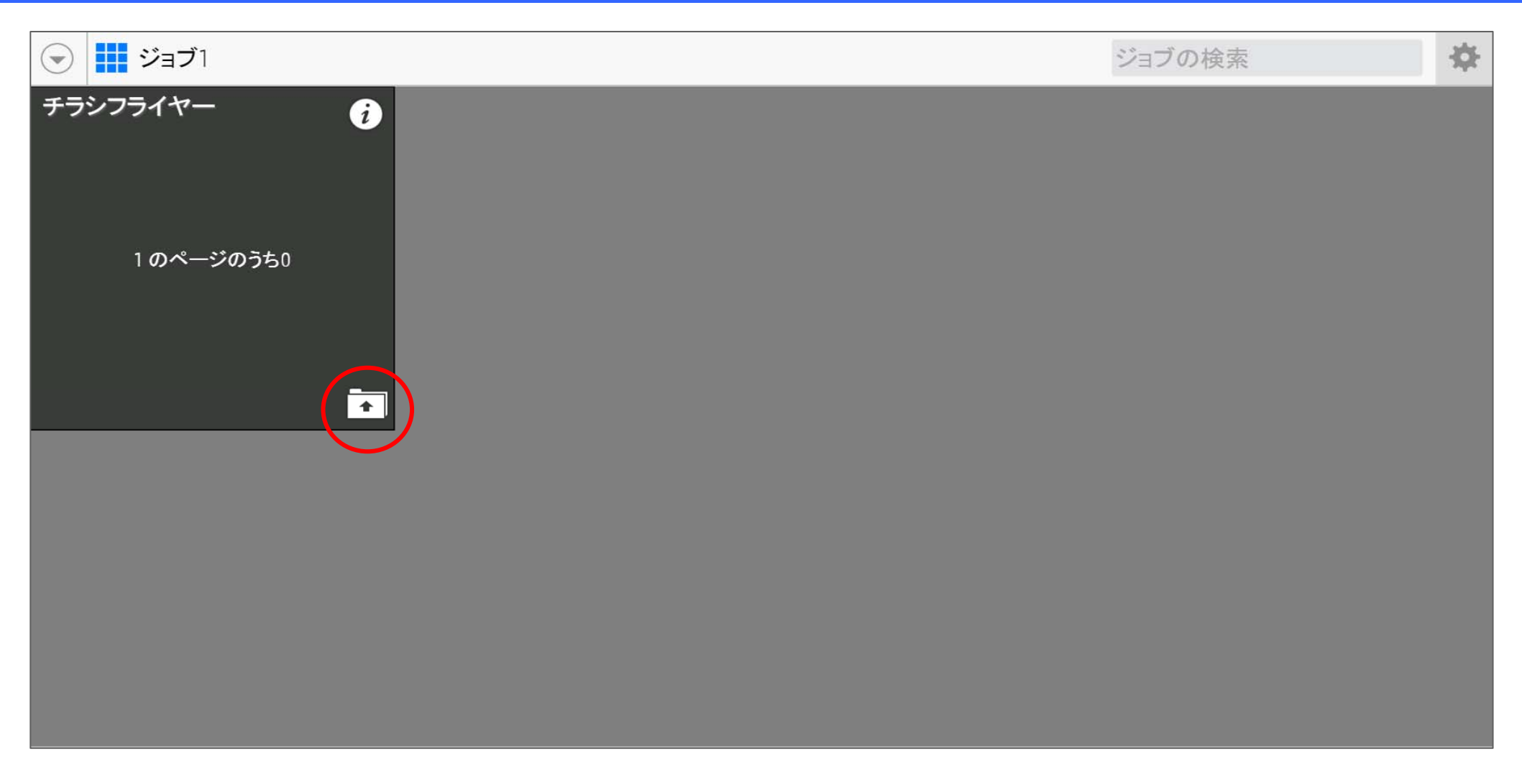

注文依頼された案件(ジョブ)が表示されます。

 校正するPDFデータをアップロードしますので、赤い枠内のアイコンを選択 (クリック)します。

#### PDFデータの送信-2

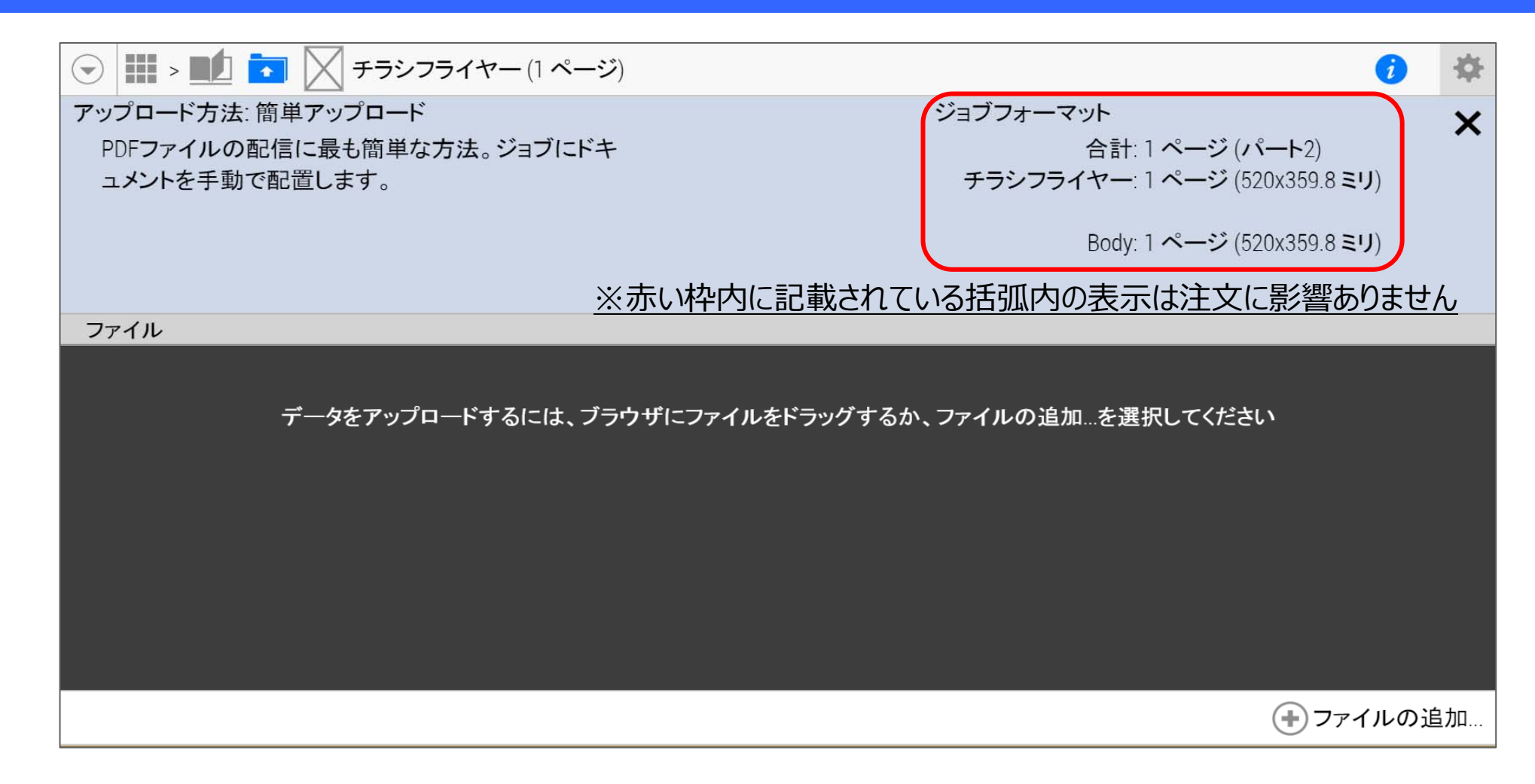

- 1. PDFデータを画面半分(グレーの範囲)にドラッグします。
- 2. ドラックした時点で、PDFデータのアップロードが開始されます。
- 3. サムネイルが表示されると、アップロードが完了します。

#### PDFデ-タの送信-3

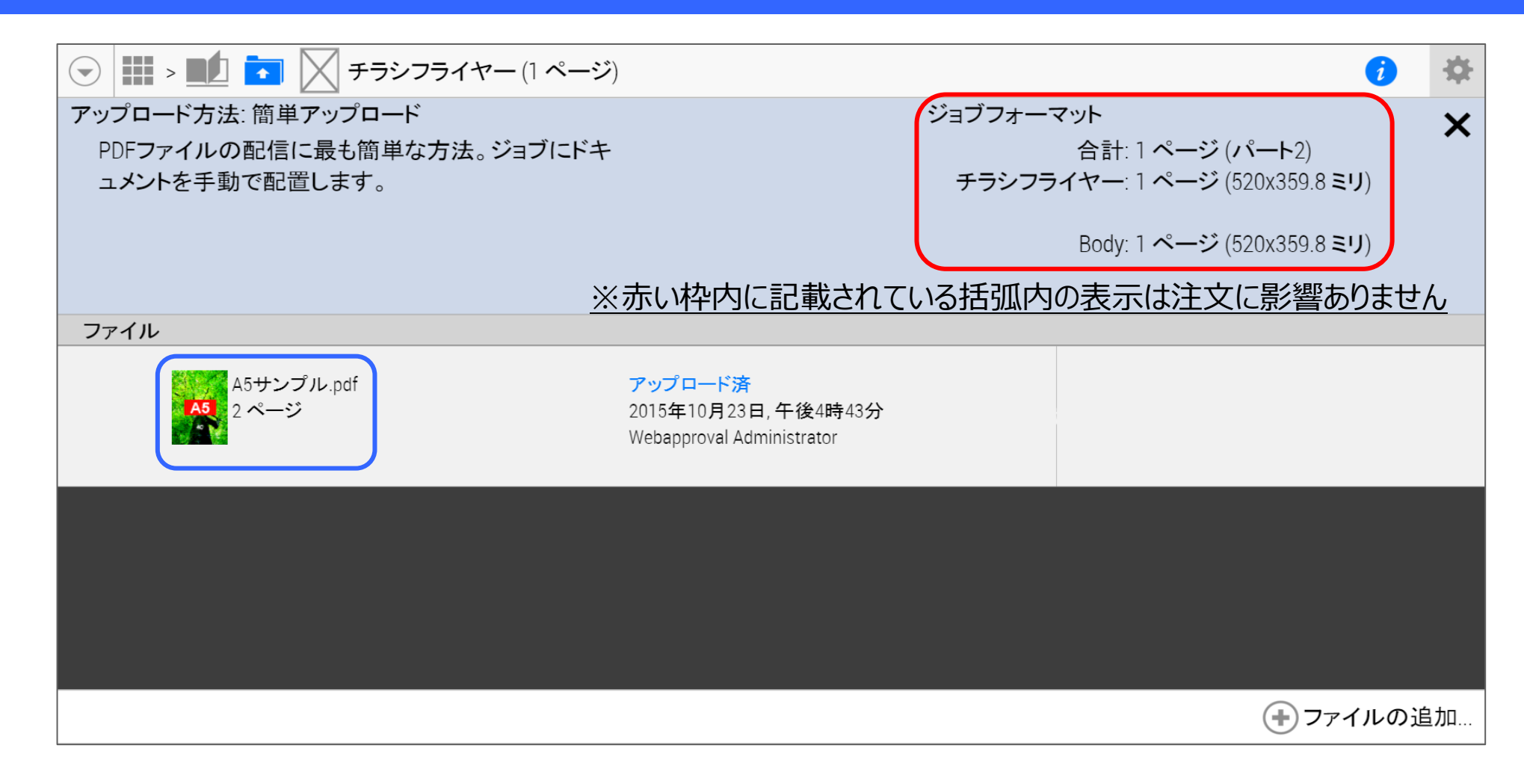

サムネイルが表示されましたら、ページ配置の指示をおこないます。

- 1. 🗾 アイコンを選択(クリック)します。
- 2. 選択(クリック)すると、画面の表示が変わります。

#### ページの配置-1

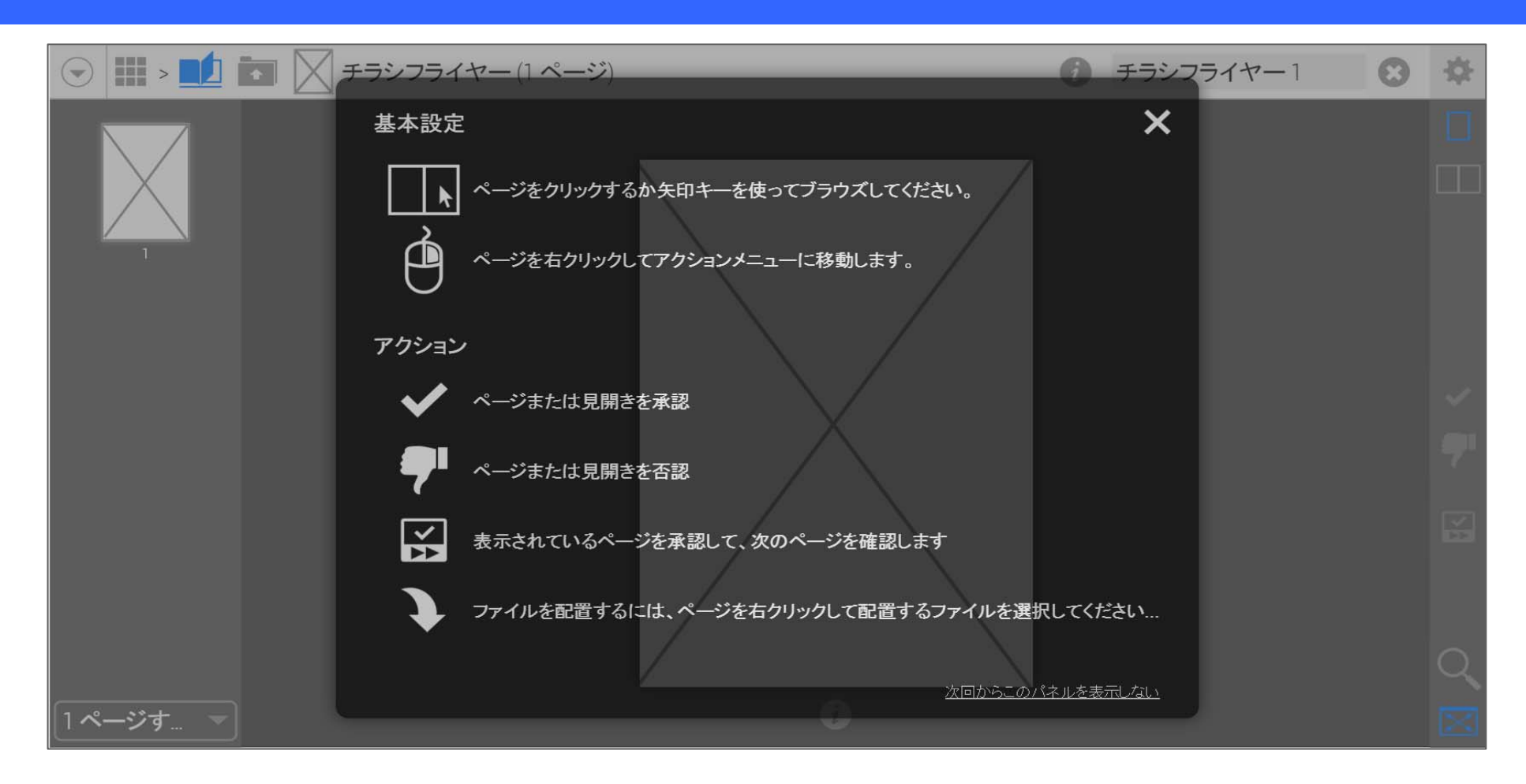

ページを配置します。最初に基本操作方法について、ヘルプパネルが表示されます。 確認後、右上の「×」を選択(クリック)すると、ヘルプパネルの表示が消えます。

#### ページの配置 – 2

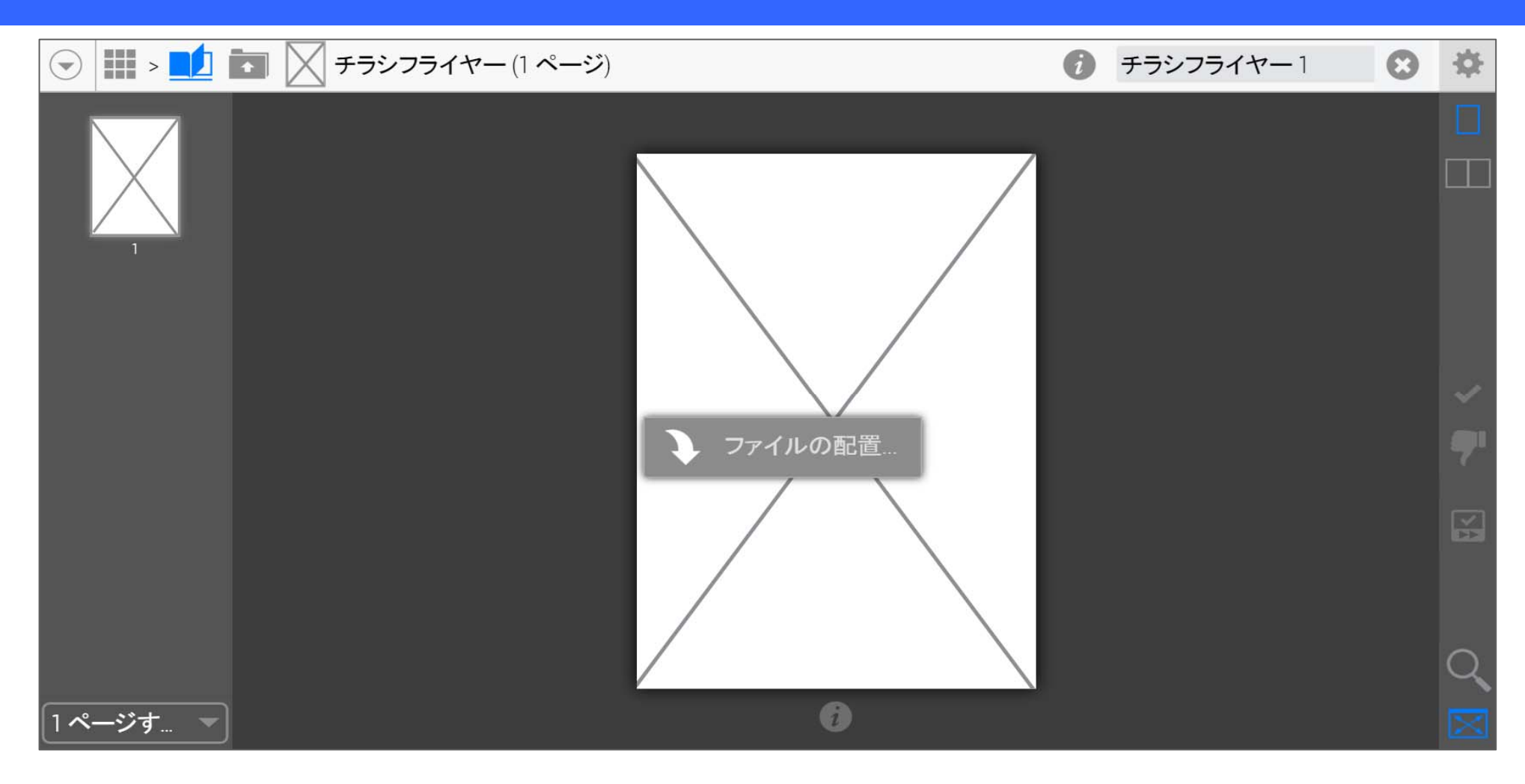

それでは、ページを配置します。

- 1. 空白ページ(または、既に配置済み)にマウスのポインタを移動します。
- 2. 移動後、マウスの右クリックを選択します。選択すると「ファイルの配置」が表示されますので、選択します。

#### ページの配置-3

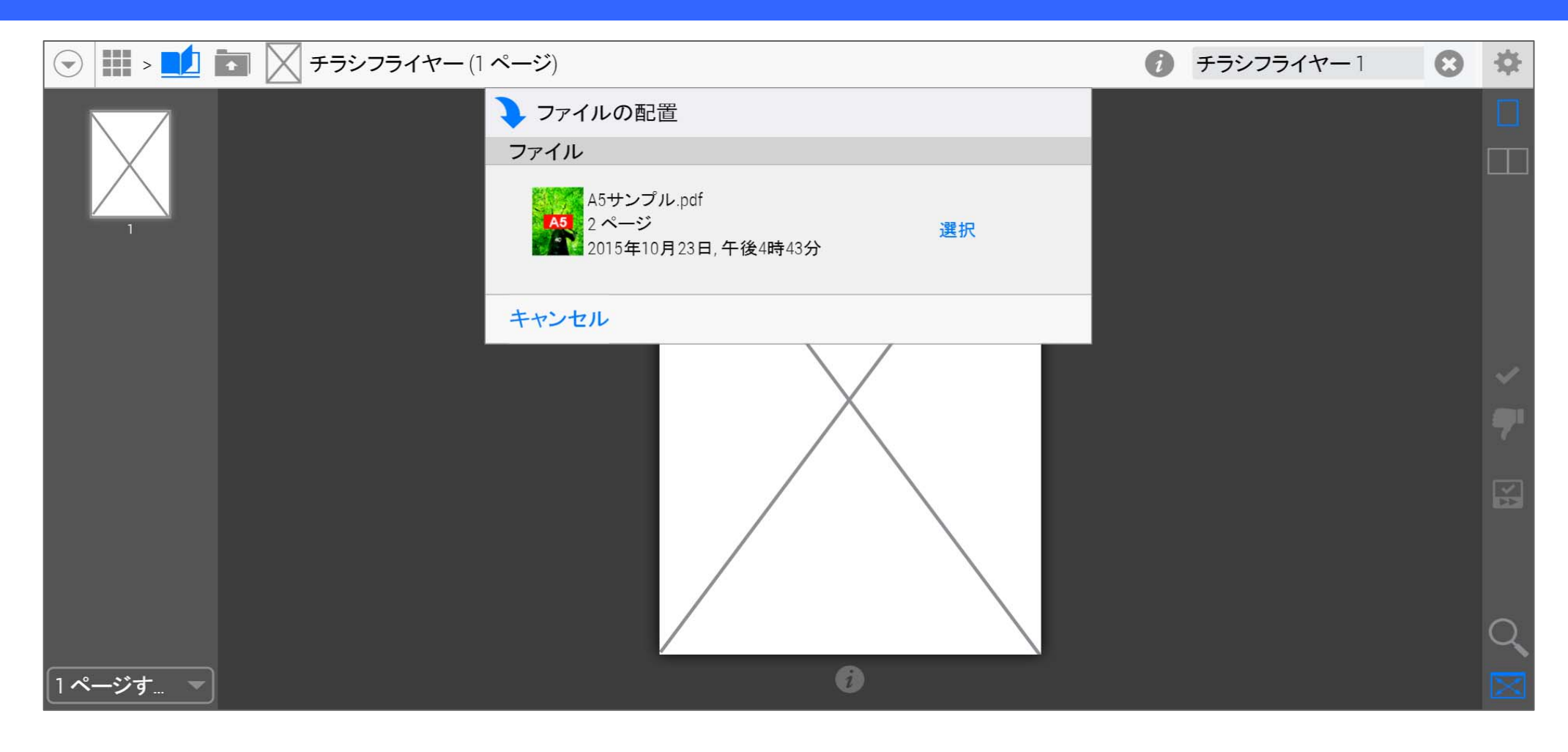

- 1. 「ファイルの配置」を選択すると、データ送信したPDFデータが表示されます。
- 2. 表示されているPDFデータの右側に「選択」が表示されています。
- 3. 「選択」を選択(クリック)すると、PDFが配置されます。

#### ページの配置-4

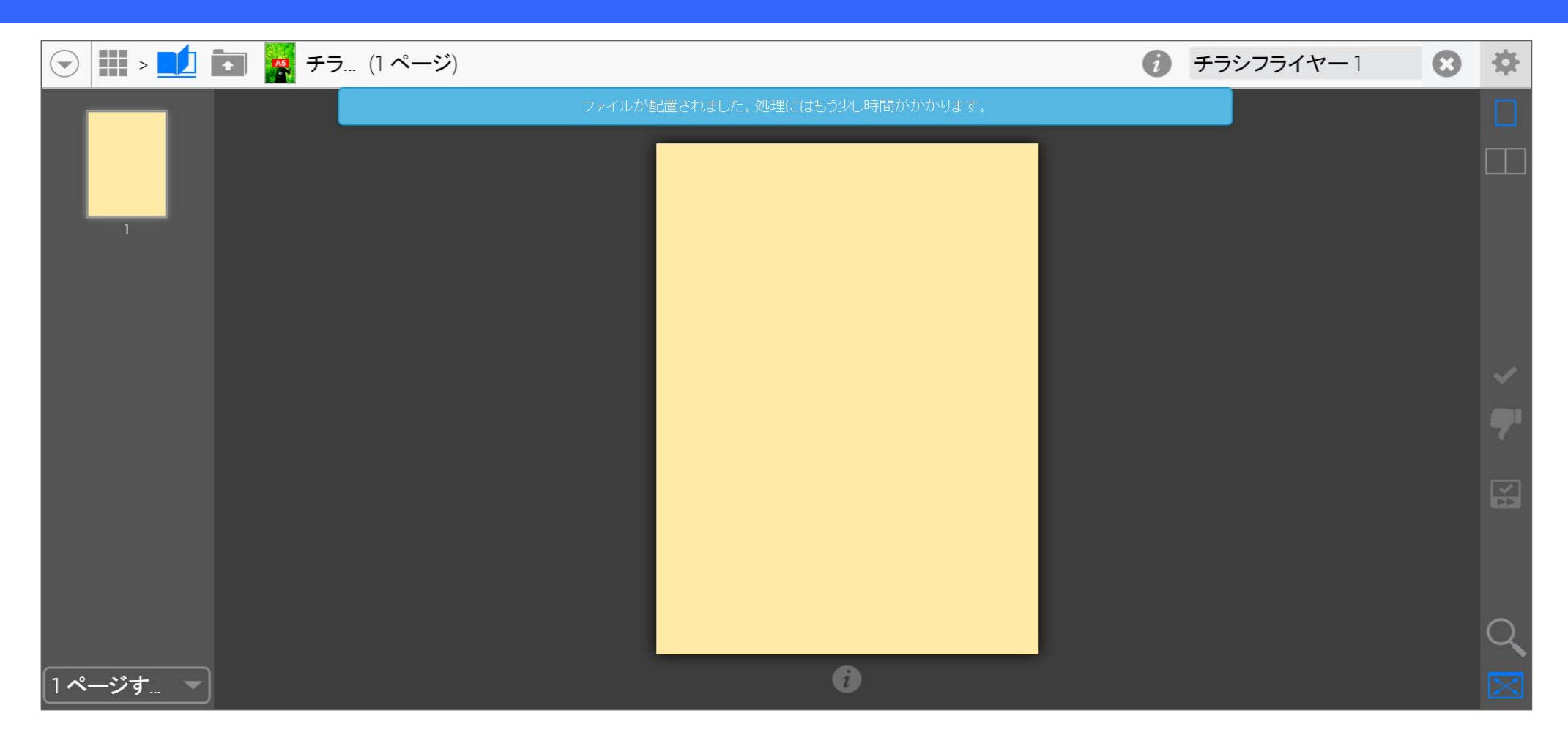

- 1. 「選択」からPDFデータを配置すると、図に表示された状態になります。
- 2. 校正が可能になりますと、メールでお知らせします。

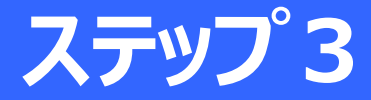

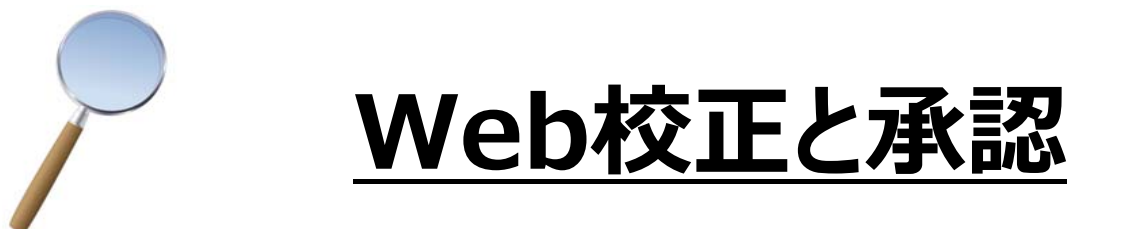

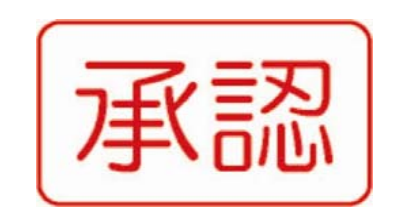

ステップ2のPDFデータの送信がアップロード完了後、 Web校正の準備が整った案内をメールでお知らせします。 送信されるメールは、次の通りとなります。

- 始めて利用される方/以前、利用された方
  - 1. 一番最初に確認できるページのご案内メール
  - 2. 全てのページの確認できるご案内メール
  - 3. 承認完了のお知らせメール

#### Web校正と承認-1

差出人 (自分) <webapproval@apogee.com> 😭

件名 ジョブチラシフライヤー (W303100-1)で使用されているすべてのページが確認可能です

宛先 (自分) <csr@apogee.com> 😭

sr@apogee.comcさんこんにちは、

ジョブ名チラシフライヤー (W303100-1)にあるすべてのページは承認の準備が整っています。 以下のリンクをクリックしてジョブを表示できます:

http://demo2/webapproval/jobs/job/0.J20151023162721004/flipBook

校正の準備が整うと、図に表示されているようなメールが通知されます。

1. メールに記載されているURLを選択(クリック)すると、校正画面が表示されます。

#### Web校正と承認-2

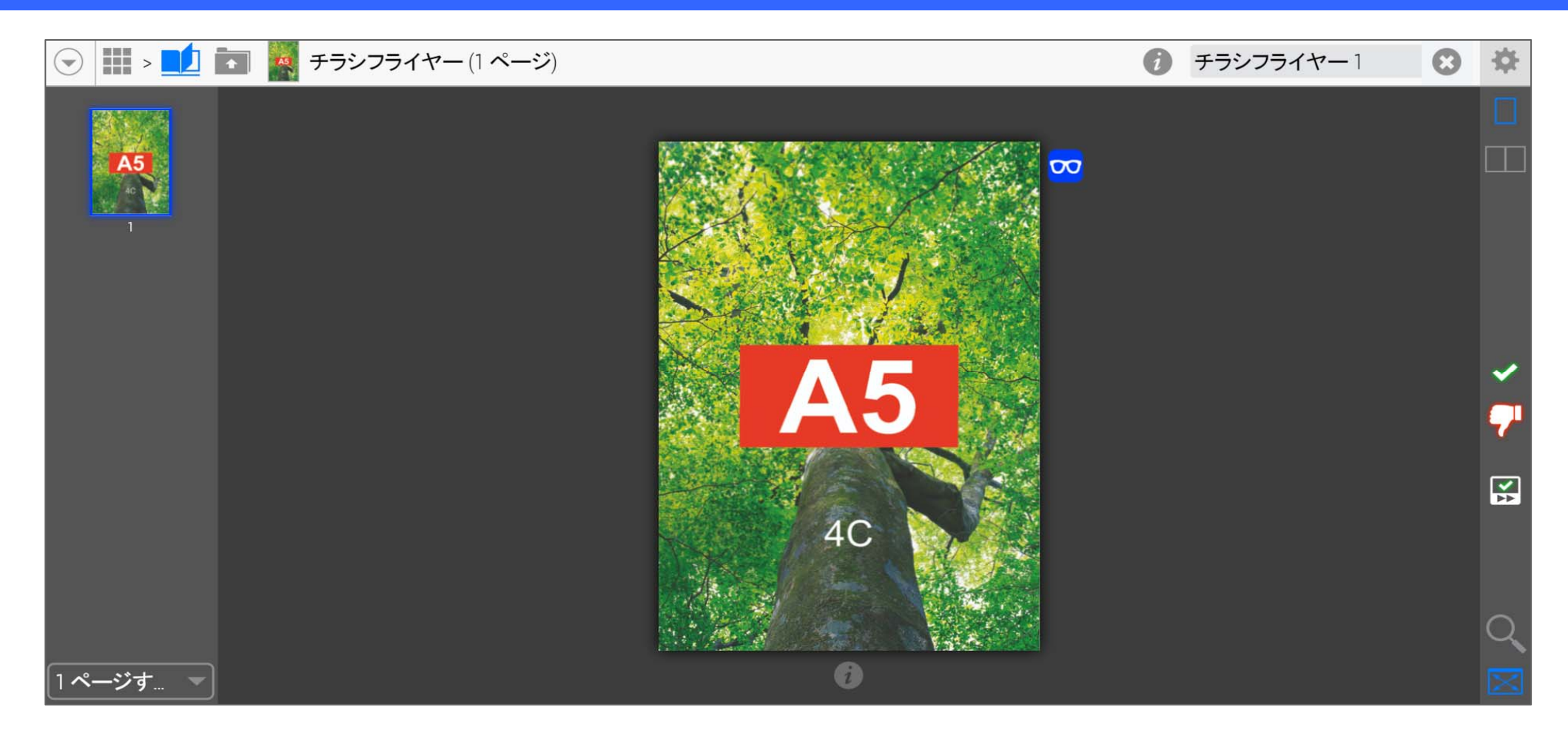

校正の画面になります。

- 1. 右側にアイコンが表示されており、必要に応じて校正用のPDFファイルをダウンロード することが可能です。
- 2. アイコンの説明は、次のページに記載されています。

### Web校正画面のアイコン説明

| アイコンの種類 | アイコンの説明(機能)                                           |
|---------|-------------------------------------------------------|
|         | <u>ジョブリストの画面</u> を表示します                               |
|         | <u>校正の画面</u> を表示します                                   |
| +       | <u>アップロードの画面</u> を表示します                               |
|         | 校正の画面に表示されるページを <u>1ページ毎に表示</u> します                   |
|         | 校正の画面に表示されるページを <u>見開き(2ページ毎)に表示</u> します              |
| >       | 校正画面に表示されているページの <u>校正結果を承認する</u> アイコンです              |
| -       | 校正画面に表示されているページの <u>校正結果を<mark>否認</mark>する</u> アイコンです |
| ۲Å      | 承認後に次のページを自動的に表示します                                   |
| X       | 校正の画面に表示されるページを <u>画面枠に合わせて表示</u> します                 |
| Q       | 校正の画面に表示されるページを <u>原寸サイズ(1:1)で表示</u> します              |

#### Web校正と承認-3

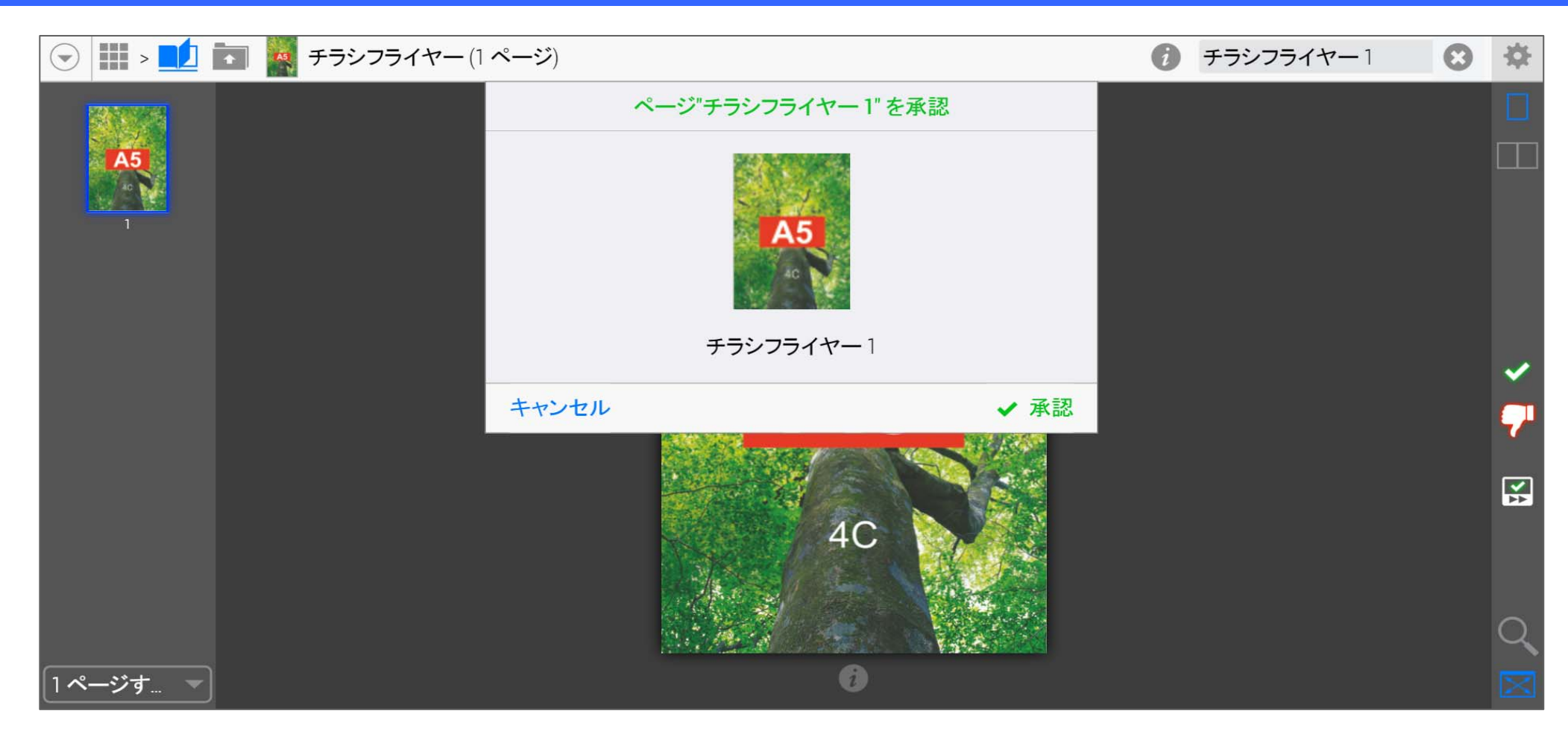

- 1. 承認する場合は、緑色のアイコン を選択(クリック)します。
- 2. 選択(クリック)すると、承認の確認画面が表示されます。
- 3. 問題が無いと判断されましたら、「√承認」を選択(クリック)します。

## 使い方のご説明は、以上となります。

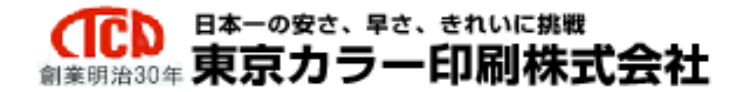